第4回 TECHNIQUE

1

アピアランス機能で効率的につくる透明感のあるロゴ

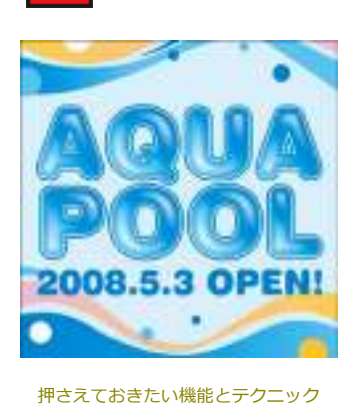

## アピアランス機能でグラデーションを重ねて涼しげな質感に

水のような質感を持つ袋文字のロゴを作成する。まずアピアランスパレットで線の設定を重ねて袋文字に し、グラデーションの塗りを重ねて質感を演出。スウォッチに登録したカラーを変更することで色を変え ることも容易だ。

制作・文 高野 徹(lolo66) url http://www.lolo66.com/ 使用ソフト Illustrator CS/CS2

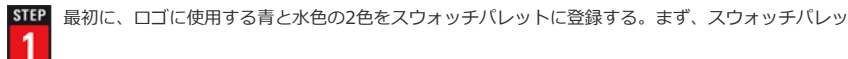

トメニュー→"新規スウォッチ…"で 1-1 のように設定した [C100/M20] という名前のスウォッチを登録。同様に [C:50%] に設定した [C50] という名前の新規スウォッチも登録する。今度は文字ツールで、角が丸い太めのフォントで文字を入力し、アウトライン化する 1-2 。ここでは文字の大きさを100ptにした。続けてオブジェクトメニュー→"グループ解除"も行う。

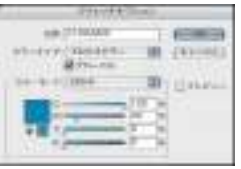

1-1

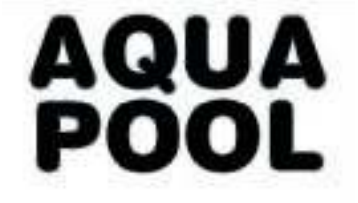

1-2

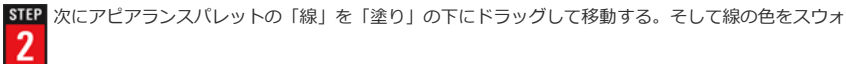

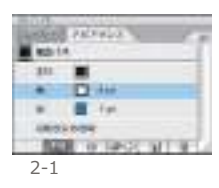

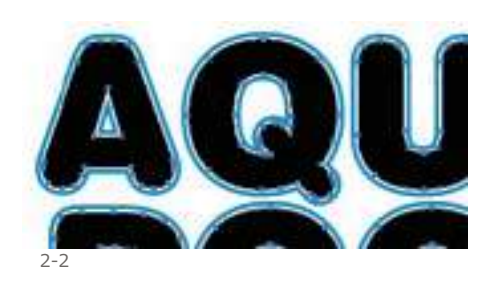

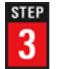

STEP アピアランスパレットの「塗り」を選択する。そして、グラデーションパレットのグラデーション

スライダをダブルクリックして、 [位置:100%] の色を [C100/M20] に、 [位置:0%] の色を [C50] とした。さらに [角度:45°] とし 3-1 、グラデーションを設定 3-2 。

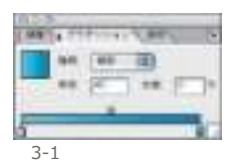

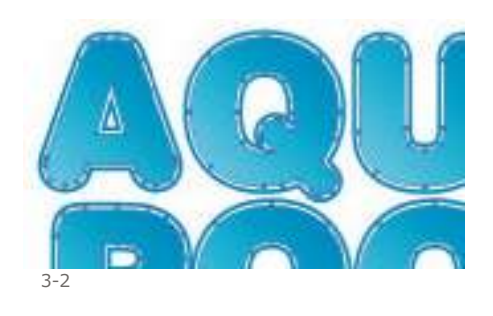

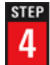

STEP さらにアピアランスパレットメニュー→"新規塗りを追加"を適用する。すると、アピアランスパレ

ットに「塗り」の設定が複製されるので、STEP3と同じく、グラデーションパレットでグラデーションの 色を変更する。今度は[位置:100%]と[位置:0%]の色は白に、[位置:60%]は[C100/M20] に、 [位置:40%] は [C50] とした 4-1 。

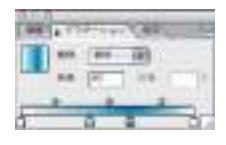

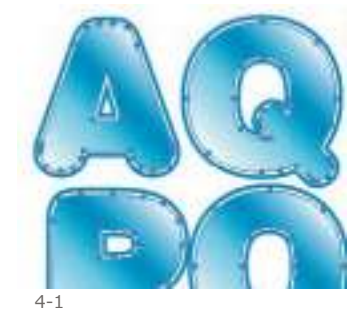

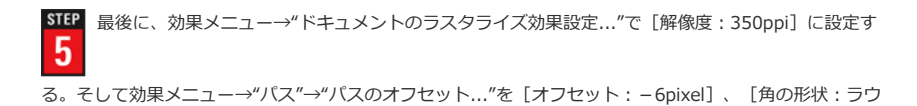

ンド] で適用する 5-1 。再びアピアランスパレットの「カラー」を選択し、効果メニュー→"ぼか し"→"ぼかし(ガウス)…"を[半径:12pixel] で適用 5-2 。2種類のグラデーションがぼかし合わさ れることで、立体的なアクア効果が得られる。これで完成だ。

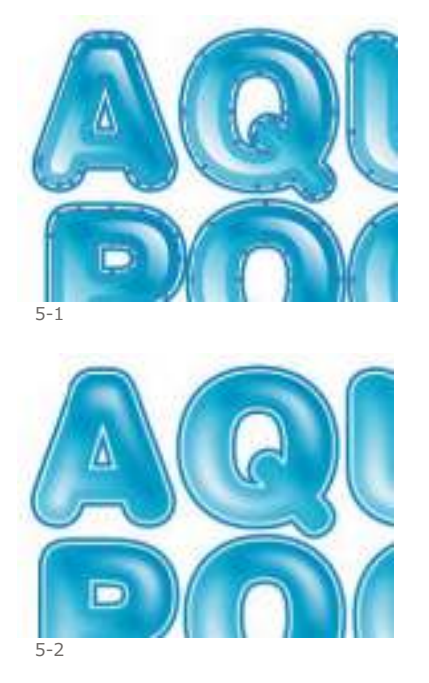